## Instrucciones para alumnos de Doctorado bajo el RD 99/2011 una vez formalizada la matrícula:

Una vez formalizada la matrícula en la Escuela de Doctorado debes seguir los siguientes pasos:

- 1. Acceder a tu expediente
- 2. Incorporar la información y el certificado en la sección Document d'Activitats.

| 1. | Acceder | а | tu | expe | diente |
|----|---------|---|----|------|--------|
|----|---------|---|----|------|--------|

Tienes que gestionar tus actividades mediante el programa informático dirigido a los doctorandos.

Para acceder debes ir a <u>sia.uab.es</u> en el menú de *Alumnes* encontraréis la opción: "*Pla de recerca i activitats de doctorands*".

Para poder acceder a tu plan de Doctorado tendrás que validar tu Usuario y la contraseña y seleccionar el idioma.

| Identificació       |
|---------------------|
| Usuari/a            |
| Contrasenya         |
| 💿 Català 🔘 Castellà |
| Entrar              |

Nota: Recuerda que el número de usuario es vuestro NIU. En la contraseña deberéis respetar las mayúsculas. Una vez dentro visualizarás todos los planes de estudio que hayas iniciado en la UAB y tendrás que seleccionar el plan 1244 Doctorado con el icono **\***. Recuerda que tienes que acceder al Expediente de Doctorado que está abierto. Tu plan es el 1244.

| el·lec | I-lecció d'expedient |                                                                                                    |                           |                          |                  |                                 |  |  |  |
|--------|----------------------|----------------------------------------------------------------------------------------------------|---------------------------|--------------------------|------------------|---------------------------------|--|--|--|
|        | Centre               | Pla                                                                                                    | Estudis                   | Tipus Estudis            | Especialitat     | Estat Motiu                     |  |  |  |
| k      | 600                  | in Doctorat en                                                                                                 | Ensenyaments de doctorat  | Doctorat                 | Sense determinar | Obert                           |  |  |  |
| k      | 105                  | Galle Llicenciat en galle and an and an and an and an and an and an and an and an and an and an and an and and | Ciències de la Informació | Llicenciatura/Enginyeria | Sense determinar | Tancat per sol·licitud de titol |  |  |  |

Al entrar podrás ver la siguiente información:

| Localització i selecció d'ins | cripció i seguiment           |
|-------------------------------|-------------------------------|
|                               | Titol de la tesi              |
| 📷 🖌                           | Títol Provisional de la tesis |
|                               |                               |
|                               | Torna                         |

El icono de consulta 👼 no permitirá grabar los cambios que hagas en tu información. El icono de modificación 🦉 permitirá grabar los cambios que hagas en tu información.

| Passaport                                                                                                    |                                                                                                    | NUL                                          | ALL ALL ALL ALL ALL ALL ALL ALL ALL ALL                                                                                               |
|----------------------------------------------------------------------------------------------------|----------------------------------------------------------------------------------------------------|----------------------------------------------|----------------------------------------------------------------------------------------------------|
| nom + i nom<br>ret                                                                                                    | RD 990011                                                                                                    | Cela máxima de finalitació Tes               | 03030016                                                                                                    |
| naripol) Hentris Itiurar Dector                                                                                                    | raiter Pasinora Countr                                                                                                    | ntalactivatita Geation paga taleaa           |                                                                                                    |
| Na<br>Tigur seegnsturs 4 - Teal Dackerel (**)                                                                                                    |                                                                                                    |                                              | 36                                                                                                    |
|                                                                                                    |                                                                                                    | 11170a                                       |                                                                                                    |
|                                                                                                    |                                                                                                    | 10104                                        |                                                                                                    |
| O tan                                                                                                    |                                                                                                    |                                              |                                                                                                    |
| Non roogense<br>Opprisment<br>That Pray bioreat de la assis                                                                                                    | Dist/Karaport                                                                                                    |                                              | Silandi administra n                                                                                                    |
| Non cogunar<br>Department<br>That Pravisional de la aste                                                                                                    | Devraciood                                                                                                    | •                                            | filasio assistati n                                                                                                    |
| Inon logazze<br>Department<br>That<br>That Pravisional de la assis<br>Integratione de consistement                                                                                                    | риливидост<br>Сар                                                                                                    | •                                            | Silado senindaria                                                                                                    |
| No rogana<br>Oppriment<br>This Tul Pavisie-al de la inste<br>International de la inste<br>International de l | Cap                                                                                                    | 9                                            | Shaob administra a                                                                                                    |
| INDE TOQUERE<br>Opperanses That Provide-rail de la sonte That That Provide-rail de la sonte That Provide-rail de la sonte That Pro-composit d'urbles Minner de regiter de la si                                                                                                    | Cap<br>S                                                                                                    | •                                            | Silaxio senindarin                                                                                                    |
| Mini rogaza<br>Oparlament<br>That Previoinent de la santa<br>Disciplinazamp de conessen ent<br>Trajer compond d'arbore<br>Michael de ringithe de bei                                                                                                    | Cap<br>Cap<br>B<br>Scittatos                                                                                                    | 0                                            | Siladi selinitin                                                                                                    |
| Non rogana<br>Opperannent<br>That Pravisienel de la ansie<br>Intuite<br>Orleginsmond de concisem wit<br>The der comprodie d'articles<br>Non-roi de registre de losi                                                                                                    | Cap<br>Cap<br>Secondo 3                                                                                                    | atricula de la primera futella: 1102/2012    | Silado administrire<br>Nonevo do regido                                                                                               |
| Non inspanse<br>Opprisent<br>That Provisional de la actual<br>Italian<br>Dispanses de convenent<br>Tel per composit d'articus<br>Marcia de registra de las<br>Data mai                                                                                                    | Cap<br>Cap<br>Sectore<br>Data de ma                                                                                                    | etríbula de la primera futela: 11.02/2012    | Situado parainetarina<br>Nonerio de regato<br>Dato de rangatos                                                                        |
| Non rogana<br>Operationed<br>That Previous die to taste<br>That<br>Displantage of concesses of<br>The series of the series<br>Non no de registre de tout<br>Date smit<br>Date produit Statural department.                                                                                                    | Cap<br>Escritopio<br>B<br>Sectopio<br>Data de ma                                                                                                    | abricura de la primera fudela: 11.02/2012    | StiLució saterinstaria<br>Riteria da registra<br>Callo da registra<br>Callo da registra                                               |
| Nin rogana<br>Operaneet<br>This<br>This<br>Inhois<br>Oriepissang de consistent<br>They compared of station<br>Nineed de rigithe de bal<br>Date stati                                                                                                    | Cap<br>Distribution<br>State of the state of the s | abriculta de la primera Ituleita: 11.02/2012 | Situado parainstrativa<br>Roberio de regular<br>Callo de regular<br>Callo de regular                                                  |
| Noti rogana<br>Operationent Tital Tati Previoinent de le anthe Inform Inform Operationent Traper compositi d'articles Romen de registre de la Cale anti- Cale anti- Cal                                                                                                    | Cap<br>S<br>summers<br>Data de ma                                                                                                    | atricula de la primera futela: 11/02/2012    | Situado passinatarina<br>Nonesio de regados<br>Cabio de regados<br>Cabio de regados<br>Cabio de regados potenca.<br>Cabio autoritando |
| Non rogana<br>Oppriment<br>The Tail Parkin-of de la rash<br>Ribidi<br>Originatas pia concessent<br>Taiger compandi diritides<br>Konvro on ngirthi on bei<br>Dels seut<br>Dels seut<br>Dels seut<br>Dels bitural digartes ent<br>Dels proporti bitural digartes ent<br>Dels proporti bitural digartes ent<br>Dels ent<br>Dels proporti bitural digartes ent<br>Dels proporti bitural digartes ent<br>Dels proporti bitural diga                                              | Cap<br>Cap<br>B<br>Summers<br>Data de ma<br>D-weltowia Dookt                                                                                                    | etricula de la primera Idéla: 11/02/2013     | Sibusti passinchritri<br>Notario di nglutri<br>Dibi di ratifati di crigitti<br>Dibi di ratifati di crigitti                           |

En la primera pestaña que se muestra (*inscripció*) podrás visualizar toda una seria de información recogida en los documentos "Solicitud de matrícula" que la Escuela de Doctorado habrá introducido en el sistema:

- Tutor
- Título Provisional de la tesis
- Fecha de inicio (Esta es la fecha de admisión)
- Director/es de la tesis (esta información consta en la pantalla "Directors de tesis").

Aquí también encontrarás otros datos informativos:

- Fecha máxima de finalización de la tesis
- Programa de Doctorado en el que estáis matriculados
- Fecha de la primera matrícula

Hay que recordar que en esta pestaña no podrás modificar ninguna información, si has de cambiar cualquier dato o tienes dudas tendrás que contactar con la coordinación del Programa de Doctorado.

La información de la pestaña de directores de tesis encontrarás la siguiente información:

|   |               | Situació       | Chrec       | Càrrac dintra dal       |                                         |             |
|---|---------------|----------------|-------------|-------------------------|-----------------------------------------|-------------|
|   | Nom i cognoms | administrativa | Universitat | tribunal                | Universitat                             | Departament |
| ç |               |                |             | 94 Degàlana, Directoria | 22 Universitat Autònoma de<br>Barcelona |             |
|   |               |                |             |                         |                                         |             |

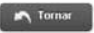

Hay que recordar que en esta pestaña tampoco podrás modificar la información.

## 2. Documento de Actividades

En la pestaña *"Document d'Activitats"* es donde tendrás que gestionar las Actividades Formativas que has realizado durante el Doctorado.

| onpoio       | membres tribunai    | Directors de tesi | Pla de recerca                                                                                               | Gestion pago tuteras |            |                                                     |
|--------------|---------------------|-------------------|----------------------------------------------------------------------------------------------------|----------------------|------------|-----------------------------------------------------|
| us d'activit | at O                | Seleccioni        | ×                                                                                                    |                      |            |                                                     |
| eripció      |                     |                   |                                                                                                    |                      |            |                                                     |
| acadèmic     |                     | 2012/13-0 💌       |                                                                                                    |                      |            |                                                     |
| a inici      |                     |                   | (dd/MM/yyyy) 📅 Data t                                                                                        | n                    | (dc        | MM/yyyy) 📅                                          |
|              |                     |                   | ENTITAT ON ES RE                                                                                             | ALITZARĂ L'ACTIVITAT |            |                                                     |
|              |                     |                   |                                                                                                    |                      |            |                                                     |
| O Depa       | artament/institució |                   |                                                                                                    |                      | <b>M</b>   |                                                     |
| O Entit      | at registrada       |                   | 0                                                                                                    |                      |            |                                                     |
| O Altra      | r                   |                   |                                                                                                    |                      |            |                                                     |
| País         |                     |                   | ×                                                                                                    |                      |            |                                                     |
|              |                     |                   | in Tornar                                                                                                    | Afegir 🦉 Hetejar     |            |                                                     |
|              |                     |                   |                                                                                                    |                      |            |                                                     |
|              | Any                 |                   | Tipus d'activitat                                                                                            | nprimir              | Descripció | Revisió                                             |
|              | Any 2012            | 3                 | Tipus d'activitat<br>- Estàncies de recerca - Descripció variable                                            | nprimir              | Descripció | Revisió<br>Proposta acceptada                       |
|              | Any<br>2012<br>2012 | 3                 | Tipus d'activitat  - Estàncies de recera - Descripció tvariable 4 - Sessions hospitalàries - Descripció tiva | nprimir              | Descripció | Revisió<br>Proporta acceptada<br>Proporta acceptada |

En la parte inferior de la pantalla podrás ver las actividades obligatorias, señalizadas con una bola azul y que por defecto son las que están aceptadas y tendrás que hacer:

9– Participación en seminarios internos de grupo de investigación/departamento – Descripción fija 16 – Sesiones hospitalarias – Descripción fija

- Fecha de inicio y fecha de finalización
- ENTIDAD DONDE SE REALIZARÁ LA ACTIVIDAD. Aquí tendrás que elegir la opción "Altra": en el cuadro de texto deberás indicar la entidad donde dijiste que las harías en el anexo del documento de compromiso. Al escoger esta opción obligatoriamente tendrás que indicar el país de la entidad.

| pus a activitat           | 0     | 1 - Asistència a | a seminaris - Descripció fix | a 💌                       |            |                 |  |  |  |
|---------------------------|-------|------------------|------------------------------|---------------------------|------------|-----------------|--|--|--|
| escripció                 |       |                  |                              |                           |            |                 |  |  |  |
| ny acadèmic               |       | 2012/13-0 💌      |                              |                           |            |                 |  |  |  |
| ita inici                 |       | 09/05/2013       | (dd/MM/yyyy) 📅               | Data fi                   |            | (dd/hth/yyyy) 📅 |  |  |  |
|                           |       |                  | ENTI                         | TAT ON ES REALITZARÀ L'AC | TIMITAT    |                 |  |  |  |
|                           |       |                  |                              |                           |            |                 |  |  |  |
| O Departament/institu     | ució  |                  |                              |                           |            | ×               |  |  |  |
| O Entitat registrada      |       |                  | P                            |                           |            |                 |  |  |  |
| <ul> <li>Altra</li> </ul> |       | Entitat          | titat                        |                           |            |                 |  |  |  |
| País                      |       | Aleman           | iya                          | ×                         |            |                 |  |  |  |
|                           |       |                  |                              |                           |            |                 |  |  |  |
|                           |       |                  |                              |                           |            |                 |  |  |  |
|                           |       |                  |                              |                           | OBSERVACIO | NS -            |  |  |  |
|                           | ESTAT |                  |                              |                           |            |                 |  |  |  |
|                           |       |                  |                              |                           |            |                 |  |  |  |
| Proposta                  |       |                  |                              |                           |            |                 |  |  |  |
|                           |       |                  |                              |                           |            | 2               |  |  |  |
|                           |       |                  |                              |                           |            |                 |  |  |  |
|                           |       |                  |                              |                           |            |                 |  |  |  |

Una vez indicada toda esta información tendrás que adjuntar el certificado de superación de actividades formativas obligatorias y después clicar el botón "Añadir" para el certificado se añada a tu Documento de Actividades.

Por último, para grabar los cambios que has hecho y finalizar deberás de hacer clic en el botón Modificar

Una vez revises que esté toda la información y que los certificados esten adjuntos ya podrá cualquiera de tus directores cambiar el estado de las actividades de propuesta aceptada a propuesta validada. Para hacer ese paso pueden consultar este tutorial en el siguiente enlace: http://www.uab.cat/doc/Instrucciones-directores-tutores

Si necesitas imprimir el Documento de Actividades en cualquier momento lo podrás hacer con el botón "Imprimir". Tienes que recordar que el documento se abrirá en una pantalla emergente, por lo tanto, tendrás que tener desactivado el bloqueo de pantallas emergentes en el navegador.